# Zo vul je looncheck-app in

# Aanleiding

Het Gerechtshof Amsterdam heeft FNV gelijk gegeven en besloten dat Riders van Deliveroo onder de cao voor het beroepsgoederenvervoer vallen. Omdat in die cao onder andere allerlei toeslagen en vergoedingen zijn opgenomen, kan het zijn dat je recht op een loonvordering van Deliveroo. Om te berekenen of dat inderdaad zo is, vragen we je om je gegevens in de looncheck-app in te vullen.

# Let op

Vul de looncheck-app alleen in:

- Als je een arbeidscontract wilt afdwingen bij Deliveroo (als je liever als zzp'er blijft werken, is er geen sprake van een loonvordering)
- Als je een student bent van binnen de Europese Unie, of in het bezit bent van een geldige werkvergunning voor in de EU
- Over de periode dat je voor Deliveroo werkzaam bent (geweest). Laat werkzaamheden voor andere werkgevers buiten beschouwing.

Ben je 21 jaar of jonger? Vul de app dan niet in. Maar stuur een e-mail naar ridersunion@fnv.nl.

## App downloaden

De VNB Looncheck App is gratis en beschikbaar voor IOS (iPhone en iPad), Android-apparaten en via de pc op <u>www.vnb-loonberekening.nl</u>. Je kunt de app downloaden door te zoeken op VNB Looncheck in de App Store of in de Play Store.

# Profiel: Invoeren persoonlijke gegevens en je loongegevens

Voordat je aan de slag kunt met het invoeren van je diensten, moet je een aantal persoonlijke en loongegevens invoeren. De persoonlijke gegevens wijzen voor zich. Let bij het invullen van de loongegevens op het volgende:

- Bij de **startdatum** vul je de datum in van wanneer je overeenkomst met Deliveroo is ingegaan.
- Bij loonschaal vul je loonschaal B in.
- Bij **trede** vul je **0** in, tenzij je in de 2 jaar voordat je bij Deliveroo begon te werken al ervaring had als fietskoerier/ maaltijdbezorger. In dat geval vul je het aantal jaren ervaring in.
- Bij **uren per week** vul je **0** in.
- Bij **betalingsperiode** klik je '**week**' aan.
- Je zet een vinkje bij 'werkgever hanteert afwijkende weken bij maandbetaling'.
- Tenslotte klik je onder ploegentoeslag op 'geen'.

| VNB Loonberekening 3. | 0 × +                                                 |                      | • - • ×                     |
|-----------------------|-------------------------------------------------------|----------------------|-----------------------------|
| < → C ☆ ●             | vnb-loonberekening.nl/profile/contract/13853          |                      | ☆ 😩 🗄                       |
| Apps 🔤 60.000+ Gra    | atis HD 🏚 zoekresultaten - Erk                        |                      | 🗄 Leeslijst                 |
|                       | LOONGEGEVENS BEWERKEN                                 | i 🛅                  |                             |
|                       | STARTDATUM                                            | LOONSCHAAL           |                             |
|                       | 01-05-2020                                            | ВО                   |                             |
|                       |                                                       |                      |                             |
|                       | UREN PER WEEK                                         | DAGEN PER WEEK       |                             |
|                       | 0                                                     | 0                    |                             |
|                       | UREN PER DAG                                          | PARTTIME %           |                             |
|                       |                                                       | 0.00                 |                             |
|                       |                                                       |                      |                             |
|                       | BETALINGSPERIODE                                      |                      |                             |
|                       | week maand periode                                    |                      |                             |
|                       |                                                       |                      |                             |
|                       | CAO pauze                                             |                      |                             |
|                       | KNV werknemer                                         |                      |                             |
|                       | Verkgever hanteert afwijkende weken bij maandbetaling |                      |                             |
|                       |                                                       |                      |                             |
|                       | PLOEGENTOESLAG                                        |                      |                             |
|                       | geen 8.75 11.25 13.75                                 |                      |                             |
|                       |                                                       |                      |                             |
|                       | UURLOON                                               | BETALINGSPERIODELOON |                             |
|                       |                                                       |                      |                             |
| 日 ク Hi 🚦              | 🖬 🤄 💿 🙍 😰 🧰 🔊 🕲                                       | ^ t-                 | (//. Φ) 1457<br>28-7-2021 □ |

Je slaat je gegevens op. Nu kun je de diensten in gaan voeren.

#### Invoeren diensten/ ritten

Voor het invoeren van je diensten heb je de facturen nodig die je van Deliveroo hebt gekregen. Op deze facturen staat namelijk op welke dagen je van hoe laat tot hoe laat ingelogd bent geweest. Je ingelogde tijd is de basis voor je loonberekening.

Bijvoorbeeld:

| Saturday | 07 December<br>2019 | 10:00 | 12:59 | 3.0h | 4: €23.97 | €23.97 |
|----------|---------------------|-------|-------|------|-----------|--------|
| Sunday   | 08 December<br>2019 | 15:13 | 20:24 | 5.2h | 8: €40.21 | €40.21 |
| Monday   | 09 December<br>2019 | 16:03 | 20:00 | 3.9h | 5: €30.76 | €30.76 |

Deze Rider heeft bijvoorbeeld op zaterdag 7 december van 10.00 tot 13.00 uur (in totaal 3 uur) gewerkt.

In de app klik je nu op de button invoeren diensten/ ritten. Klik bovenin de balk de juiste maand en het juiste jaar aan. De maand waarin je de gegevens wilt invoeren verschijnt nu op je scherm. Vervolgens klik je op de dag waarop je de gewerkte uren wilt invoeren. Als het goed is heb je nu dit scherm voor je:

| → C ☆ ♠ v             | mb-loonberekenin | ng.nl/diensten/2019/12 |           |               |     |  | *    |
|-----------------------|------------------|------------------------|-----------|---------------|-----|--|------|
| pps px 60.000+ Gratis | s HD 🋕 zoekres   | sultaten - Erk         |           |               |     |  | Eesl |
|                       |                  |                        |           |               |     |  |      |
|                       |                  |                        | $\times$  | ZA 7 DECEMBER | > i |  |      |
|                       |                  |                        | DIENS     | T(EN)         | +   |  |      |
|                       |                  |                        | 27        |               |     |  |      |
|                       |                  |                        | 4         |               |     |  |      |
|                       |                  |                        | 11        |               |     |  |      |
|                       |                  |                        | 18 RIT(TE | N)            |     |  |      |
|                       |                  |                        |           |               |     |  |      |
|                       |                  |                        | 25        |               |     |  |      |
|                       |                  |                        | 1         |               |     |  |      |
|                       |                  |                        |           |               |     |  |      |
|                       |                  |                        |           | 0,00          |     |  |      |
|                       |                  |                        |           |               |     |  |      |

- 1- Klik op het + naast Diensten.
- 2- Kies bij het invoeren van je uren altijd voor gewerkte dag.
- 3- Kies de begintijd en eindtijd die overeenkomen met de gegevens op je factuur.
- 4- Bij **pauze** vul je niets in.

| S VNB Loonberekening 3.0 | × +                         |          |                      |                   |  |     | 0 - 0 ×                |  |
|--------------------------|-----------------------------|----------|----------------------|-------------------|--|-----|------------------------|--|
| ← → C ☆ 🔒 vnb-la         | oonberekening.nl/diensten/2 | 019/12   |                      |                   |  |     | ☆ 😩 🗄                  |  |
| Apps 🕰 60.000+ Gratis HD | . 😫 zoekresultaten - Erk    |          |                      |                   |  |     | 🔢 Leeslijst            |  |
|                          |                             |          |                      |                   |  |     |                        |  |
|                          |                             |          |                      | i                 |  |     |                        |  |
|                          | ма                          | DI       | BEGINTIJD<br>10:00   | EINDTIJD<br>13:00 |  |     |                        |  |
|                          |                             | 5 27     | PAUZE                | NETTO UREN        |  |     |                        |  |
|                          |                             | 4        | 00:00                | 03:00             |  |     |                        |  |
|                          |                             | D 11     | eendaagse nachtrit / | toeslagenmatrix   |  |     |                        |  |
|                          |                             | 7 18     | NOTITIES             |                   |  |     |                        |  |
|                          |                             |          |                      |                   |  |     |                        |  |
|                          |                             |          |                      |                   |  |     |                        |  |
|                          |                             |          |                      | 4                 |  |     |                        |  |
| ■                        | é o 💿 😰                     | os 🔊 😒 🤇 |                      | 0,00              |  | ~ = | 信 (小))<br>28-7-2021 □□ |  |

- 5- Bij eendaagse nachtrit/ toeslagenmatrix zet je alleen een vinkje als je ook **na 21.00 uur** hebt gewerkt. In dat geval heb je namelijk recht op een toeslag.
- 6- Bij notities kun je eventueel voor jezelf informatie invullen.
- 7- Je slaat de gegevens op.

Meerdere diensten op 1 dag

Het komt regelmatig voor dat Riders meerdere keren op een dag hebben ingelogd en uitgelogd. Bijvoorbeeld:

| Tuesday | 29 January 2019 | 10:08 | 11:36 | 1.5h | 1: €5.08  | €5.08  |
|---------|-----------------|-------|-------|------|-----------|--------|
| Tuesday | 29 January 2019 | 18:03 | 20:19 | 2.3h | 6: €39.42 | €39.42 |

Deze diensten voer je apart in. Heb je de gegevens van de eerste dienst ingevuld (in het voorbeeld van 10.08 tot 11.36 uur, dan klik je vervolgens bij diensten nog een keer op het + om de tweede dienst (in het voorbeeld van 18.03 tot 20.19 uur) in te voeren.

Bij **rit(ten)** vul je alleen de gewerkte uren in als je langer dan 4 uur **aaneengesloten** hebt gewerkt (ingelogd bent geweest) die dag.

In ons voorbeeld heeft de Rider op zondag 8 december 2019 gewerkt van 15.13 tot 20.24 uur (in totaal 5.25 uur). In de app geef je bij deze dag dus de ingelogde uren op bij rit(ten). De andere 2 dagen uit het voorbeeld heeft de Rider minder dan 4 uur aaneengesloten gewerkt en hoeft er op die dagen dus niets ingevuld te worden bij rit(ten).

| Saturday | 07 December<br>2019 | 10:00 | 12:59 | 3.0h | 4: €23.97 | €23.97 |
|----------|---------------------|-------|-------|------|-----------|--------|
| Sunday   | 08 December<br>2019 | 15:13 | 20:24 | 5.2h | 8: €40.21 | €40.21 |
| Monday   | 09 December<br>2019 | 16:03 | 20:00 | 3.9h | 5: €30.76 | €30.76 |

- De **startdatum en einddatum** zijn voor Riders van Deliveroo altijd hetzelfde. In ons voorbeeld dus 8 december 2019. Dit vult de app automatisch in.
- Je klikt op vertrektijd en vult daar de begintijd van je dienst in zoals die op je factuur staat weergegeven. In ons voorbeeld zou dit dus 15.13 uur (ofwel 15.15 uur) zijn.
- Vervolgens klik je op eindtijd en vul je de tijd in waarop je uitgelogd bent bij Deliveroo zoals dit op je factuur staat. In ons voorbeeld 20.24 uur (ofwel 20.25 uur).
- Ook dit sla je op.

Heb je meerdere keren in- en uitgelogd op 1 dag, dan vul je bij rit(ten) alleen de diensten in waarbij je langer dan 4 uur aaneengesloten hebt gewerkt.

## Alle diensten ingevoerd?

Dan is het tijd om de totalen te downloaden. Dat doe je door de button **Loonberekening** aan te klikken. Daarin zie je ingevoerde diensten als totalen terug en je diensturen zijn omgerekend naar de cao-lonen, toeslagen en vergoedingen.

In de bovenste balk kun je het jaar aanklikken waarvan je de totalen wilt zien.

Vervolgens klik je op een week om te zien wat je die week had moeten verdienen volgens de cao. Je krijgt dan bijvoorbeeld het volgende te zien:

| werkgever<br>uren per week | FNV<br>0  | betalingsperiode<br>dagen per week | week<br>0 | bas<br>ure | isloon<br>n per dag | €0,0<br>00:0 | 0     | uurloor<br>schaal | •     | € 10.93<br>B0 |        |
|----------------------------|-----------|------------------------------------|-----------|------------|---------------------|--------------|-------|-------------------|-------|---------------|--------|
|                            |           |                                    |           |            |                     |              |       |                   |       |               |        |
| TOTAAL WEEK                | ( 49 2019 |                                    |           |            |                     |              |       |                   |       |               |        |
|                            |           |                                    |           |            | U                   | iren         |       | loon              |       |               |        |
| zaterdag 150%              |           |                                    |           |            | 03                  | 3:00         | €     | 49,19             |       |               |        |
| zondag 200%                |           |                                    |           |            | 0                   | 5:10         | €     | 112,94            |       |               |        |
| totaal                     |           |                                    |           |            |                     |              | €     | 162,13            |       |               |        |
|                            |           |                                    |           |            |                     |              |       |                   |       |               |        |
| vergoeding(en)             |           |                                    |           |            | L                   | iren         | -     | netto             |       |               | bruto  |
| verblijfskosten            |           |                                    |           |            |                     |              | €     | 3,26              |       |               |        |
|                            |           |                                    |           |            |                     |              |       |                   |       |               |        |
| DIENST(EN) W               | EEK 49    |                                    |           |            |                     |              |       |                   |       |               |        |
| soort dag                  |           |                                    | datum     | start      | ein                 | d            | uren  |                   | pauze |               | netto  |
| GW gewerkte dag            |           | za                                 | 07-12     | 10:00      | 13:0                | 0            | 03:00 |                   | 00:00 |               | 03:00  |
| GW gewerkte dag            |           | 20                                 | 08-12     | 15:15      | 20:2                | 5            | 05:10 |                   | 00:00 |               | 05:10  |
| totaal uren                |           |                                    |           |            |                     |              |       |                   |       |               | 08:10  |
| weekafrekening (u          | ren)      |                                    |           |            |                     |              |       |                   |       |               | uren   |
| zaterdag 150%              | -         |                                    |           |            |                     |              |       |                   |       |               | 03:00  |
| zondag 200%                |           |                                    |           |            |                     |              |       |                   |       |               | 05:10  |
|                            |           |                                    |           |            |                     |              |       |                   |       |               |        |
| RIT(TEN) WEEI              | K 49      |                                    |           |            |                     |              |       |                   |       |               |        |
| omschrijving               |           |                                    |           |            | datum               | st           | art   | eind              |       | t             | oeslag |
| ER eendaagse rit           |           |                                    |           | zo         | 08-12               | 15:          | 15    | 20:25             | €     |               | 3,26   |
| totaal                     |           |                                    |           |            |                     |              |       |                   | €     |               | 3,26   |
|                            |           |                                    |           |            |                     |              |       |                   |       |               |        |

Wanneer je op het pijltje rechtsboven klikt kun je de berekening downloaden als PDF. Klik hierbij **niet** het vakje **vergelijking met CAO Pauze toevoegen** aan.

Sla de Pdf's op. Deze hebben wij nodig om je loonberekening verder af te maken.

#### Al je gegevens ingevoerd?

Dan zijn wij aan zet en gaan wij verder met je loonberekening. We voegen namelijk nog een eventuele vordering van vakantiedagen, Atv-dagen en vakantiebijslag aan je loonberekening toe. Om voor jou aan de slag te kunnen gaan hebben we een aantal stukken nodig:

- De Pdf's uit de app;
- Alle facturen die je van Deliveroo hebt gekregen;
- Overeenkomst van opdracht met Deliveroo (Deliveroo rider contract).

Daarnaast moet je lid zijn van de FNV (inschrijven kan op <u>www.fnv.nl</u>) en verklaren dat je 2 jaar lid blijft van de FNV. De stukken kun je mailen naar <u>ridersunion@fnv.nl</u>

#### Vragen?

Het antwoord op veel gestelde vragen is in de toelichting van de app te vinden. Kom je er toch niet uit? Via de button 'contact' in de app kun je ons een bericht sturen. Mailen kan ook. Stuur dan je vraag naar <u>transport@fnv.nl</u>.